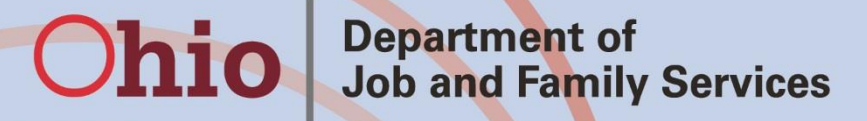

John R. Kasich, Governor Cynthia C. Dungey, Director

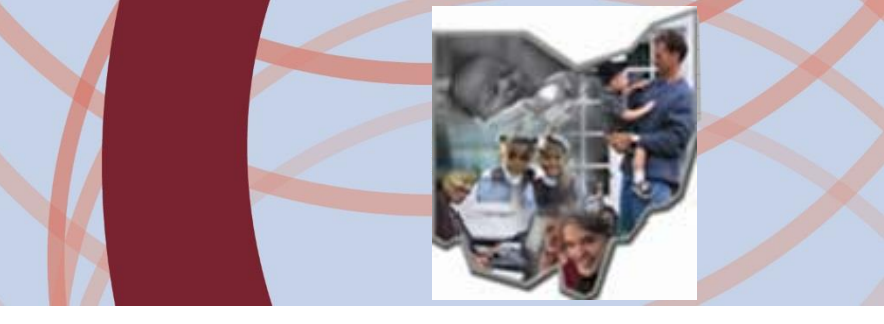

#### **RAPBACK 2.0**

#### January 2016

## Background

What is RAPBACK?

- Retained Applicant Fingerprint Database Information Exchange (RAPBACK)
- A database maintained by the Attorney General's (AG)'s office that holds our ODJFS Rapback population. (ORC 109.5721)
- ODJFS Rapback population-any foster/adoptive provider member or placement over the age of 18.
- RAPBACK Rule 5101: 2-33-80
- <u>'Hit'</u> occurs when the fingerprint of a person who is arrested, convicted or pleads guilty to any offense matches a person in the ODJFS RAPBACK population.

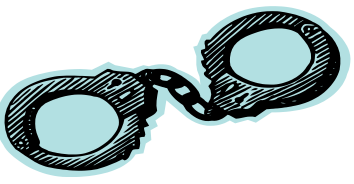

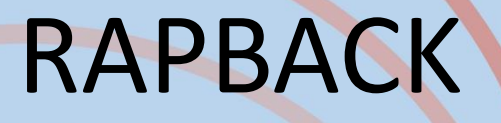

How does someone get enrolled in to our ODJFS population?

- When their Authentication No (TCN)on the BCII report is entered in to SACWIS, it will get verified (not older than a year old or poor quality)
- When they are licensed or approved SACWIS enrolls them in our population

- Authentication No. (Transaction Control Number) is assigned to a person's fingerprints when they complete a BCII check.
- This TCN is how the person is identified in Rapback 2.0 (combination of numbers/letters) ie. NBT5992XU8734

CRIMINAL HISTORY RECORD CHECK NO BCI CONVICTIONS ON FILE AUTHENTICATION NO. Authentication Number (TCN) issues:

- BCII results valid for 1 year from completed date
- If not entered timely in to SACWIS, they will expire and a new BCI will need to be completed
- 'waived' should only be used for children who turn 18 in between recert/updates or 'poor quality fingerprints'
- If you get a 'request of copy' validation errorcontact Kim Starr or Melissa Cromwell to get original TCN

- In December 2014, about 16,500 person loaded in to the AG's webportal under their Sub-Agency and their TCN's loaded in to SACWIS
- Some people had missing information in SACWIS so we could not match them or get them enrolled
- Clean up has been occurring since December 2014
- These people have not been a part of RAPBACK since their last BCII.
- Need to be re-fingerprinted

# How to enter a Authentication No. (TCN) in to SACWIS

#### Person Profile- Background Tab

| Profile   Education  | Medical   Employment   Military | Background   Delinguency | SACWIS History          |                     |                        | hel           |
|----------------------|---------------------------------|--------------------------|-------------------------|---------------------|------------------------|---------------|
| Basic                | Demographics                    | Addr/ ss                 | Additional              | Characteristics     |                        | Safety Hazard |
| Name:                |                                 | Person ID:               |                         |                     | DOB:                   |               |
| Hazard/Alert Inform  | ation                           |                          |                         |                     |                        |               |
| Safety Hazard Exists | Safety Plan Exists              | Environmenta             | I Hazard Exists         | Pr                  | otective Service Alert | AWOL          |
| Pregnant             | Pregnant/Parenting Mino         | r Pregnant/Pare          | enting Youth in Custody |                     |                        |               |
| Person Information-  |                                 |                          |                         |                     |                        |               |
| Prefix:              | ×                               |                          |                         |                     |                        |               |
| First Name: *        | Pamela                          | Middle Name:             |                         |                     |                        |               |
| Last Name: *         | Pilgrim                         | Suffix:                  | ~                       |                     | Populate AKA Name      |               |
| Gender:              | Female 💌 🐵                      | SSN:                     |                         | ● Retain ○ Add/Edit |                        |               |
| DOB:                 | 01/01/1968 🖪 🖲                  | Age:                     | 47                      |                     | Estimated DOB          | DOB Unknown   |
| Deceased             | Deceased Date:                  | Age At Time Of Death:    |                         |                     | Deceased Date Unk      | nown          |
| Driver's License #:  |                                 | Issue State:             |                         | $\checkmark$        | Expiration:            |               |
| AKA Names            |                                 |                          |                         |                     |                        |               |
| Prefix               | First Name                      | Middle Name              | Last                    | Name S              | uffix                  | АКА Туре      |
|                      |                                 |                          |                         |                     |                        |               |

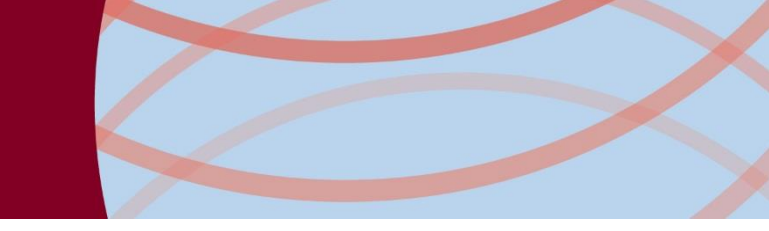

help Profile | Education | Medical | Employment | Military | Background | Delinquency | SACWIS History Authentication Number (TCN) **Criminal History** 1301 Pilgrim, Pamela Name: Person ID: DOB: Authentication Number (TCN) History-Created In Error: 
 Exclude 
 Include Agency Authentication No. (TCN) Date Completed End Date **Reason Fingerprinted** Enrolled Status Initial Certification Verified Muskingum County Children Services Board 10/01/2014 0 view Add Authentication Number

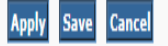

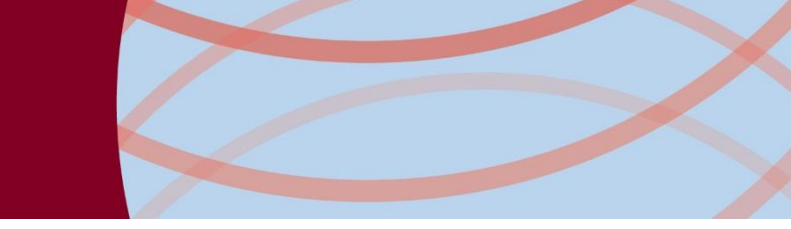

| Profile   Education   Medical                | Employment   Military   Backg | round   SACWIS History      |                     | 1 11212 1    |
|----------------------------------------------|-------------------------------|-----------------------------|---------------------|--------------|
| Name:                                        |                               | Person ID:                  | DOB:                |              |
| Authentication Number (TCN) D                | etails                        |                             |                     |              |
| Authentication Number (TCN): *               |                               | Reason Fingerprinted: *     |                     |              |
| Date Completed: *                            |                               | Status:                     | Pending             |              |
| Waived Waived Reason:                        |                               |                             |                     |              |
|                                              |                               |                             |                     | ^            |
|                                              |                               |                             |                     | ×            |
| End Date:                                    |                               | End Reason:                 |                     |              |
| Return Reason:                               |                               |                             |                     |              |
| Web Service Log History:                     |                               |                             |                     |              |
| Authentication Nu                            | umber (TCN)                   | Method Invoked Return       | ed Value Created By | Created Date |
| Created in Error<br>Created in Error Reason: |                               |                             |                     |              |
|                                              |                               |                             |                     | _            |
|                                              |                               |                             |                     | $\sim$       |
| I                                            |                               |                             |                     |              |
| Created Date:<br>Modified Date:              |                               | Created By:<br>Modified By: |                     |              |
|                                              |                               |                             |                     |              |
| Verify Cancel                                |                               |                             |                     |              |
|                                              |                               |                             |                     |              |

 When you click 'Verify' you will get a pop-up with the person the AG's office shows is connected to the TCN you entered, make sure it is the same person record you are on, and then 'verify' again.

| 6 | https: | ://sacwis.oh | nio.gov/sacwis | /RapbackTCN | Detail.do?comr | nand.do(seek\ | /erification)=1 | - Microsoft In | ternet Explorer | provided by | _ <b>_ x</b> |
|---|--------|--------------|----------------|-------------|----------------|---------------|-----------------|----------------|-----------------|-------------|--------------|
| Г | Auth   | enticati     | on Numbe       | r (TCN) D   | etails —       |               |                 |                |                 |             |              |
| T | The s  | ystem ha     | authentica     | ted TCN     |                | for           |                 |                |                 |             |              |
|   | erify  | Revert       |                |             |                |               |                 |                |                 |             |              |
|   |        |              | J              |             |                |               |                 |                |                 |             |              |
|   |        |              |                |             |                |               |                 |                |                 |             |              |
|   |        |              |                |             |                |               |                 |                |                 |             |              |
|   |        |              |                |             |                |               |                 |                |                 |             |              |
|   |        |              |                |             |                |               |                 |                |                 |             |              |
|   |        |              |                |             |                |               |                 |                |                 |             |              |
|   |        |              |                |             |                |               |                 |                |                 |             |              |
|   |        |              |                |             |                |               |                 |                |                 |             |              |
|   |        |              |                |             |                |               |                 |                |                 |             |              |
|   |        |              |                |             |                |               |                 |                |                 |             |              |
|   |        |              |                |             |                |               |                 |                |                 |             |              |
|   |        |              |                |             |                |               |                 |                |                 |             |              |
|   |        |              |                |             |                |               |                 |                |                 |             |              |
|   |        |              |                |             |                |               |                 |                |                 |             |              |

### Authentication Number (TCN)

| rofile   Education   Medical   Employment   Military   Background   SACWIS History |                |            |                  |      |                  |          |                     |
|------------------------------------------------------------------------------------|----------------|------------|------------------|------|------------------|----------|---------------------|
| Authentication Number (TCN                                                         | )              | 1301       |                  |      | Criminal History |          |                     |
| Name:                                                                              |                | Person ID: |                  |      |                  | DOB:     |                     |
| Authentication Number (TCN) History                                                |                |            |                  |      |                  |          |                     |
| Created In Error:                                                                  |                |            |                  |      |                  |          |                     |
| Authentication No. (TCN)                                                           | Date Completed | End Date   | Reason Fingerpri | nted | Enrolled         | Status   | Agency              |
| view                                                                               | 12/12/2014     |            | V2 Conversion    |      | ۲                | Verified | The Village Network |
| Add Authentication Number                                                          |                |            |                  |      |                  |          |                     |
| Apply Save Cancel                                                                  |                |            |                  |      |                  |          |                     |

 To Enter a 'Waived' Status: click the waived box, enter waived reason and save.

|                                                                                                    | i antipostitionis i Linisorti i asso | Aground   SACHIS History    |               |              |
|----------------------------------------------------------------------------------------------------|--------------------------------------|-----------------------------|---------------|--------------|
| me:                                                                                                    |                                      | Person ID:                  | DOB:          |              |
| Authentication Number (TCN)                                                                                    | Details                              |                             |               |              |
| Authentication Number (TCN): 1                                                                                 | WAIVED                               | Reason Fingerprinted: *     | WAIVED        |              |
| Date Completed: *                                                                                              | 12/23/2015                           | Status:                     | Waived        |              |
| Waived                                                                                                    |                                      |                             |               |              |
| Poor Quality Fingerprints                                                                                      |                                      |                             |               |              |
| and a second second second second second second second second second second second second second second second |                                      |                             |               |              |
|                                                                                                    |                                      |                             |               |              |
| Spell Check Clear 1975                                                                                         |                                      |                             |               |              |
|                                                                                                    |                                      |                             |               |              |
| nd Date:                                                                                                    |                                      | End Reason:                 |               |              |
| eturn Reason:                                                                                                  |                                      |                             |               |              |
| eb Service Log History:                                                                                        |                                      |                             |               |              |
| Authentication N                                                                                               | Number (TCN)                         | Method Invoked Returned Val | ue Created By | Created Date |
| Created in Error                                                                                               |                                      |                             |               |              |
| reated in Error Reason:                                                                                        |                                      |                             |               |              |
|                                                                                                    |                                      |                             |               |              |
|                                                                                                    |                                      |                             |               |              |
|                                                                                                    |                                      |                             |               |              |
| reated Date:                                                                                                   |                                      | Created By:                 |               |              |
| and the states                                                                                                 |                                      | Modified By:                |               |              |

#### **Transfers**

- <u>Receiving</u> Agency must get their own BCI check and obtain, review and approve the results prior to accepting the transfer (5101:2-5-31 (H)(1)(f)
- The TCN must be entered in to SACWIS before the transfer recommendation can be routed.

What to do:

- <u>Recommending</u> Agency assigns the <u>Receiving</u> Agency to the Provider Record (if home study live)
- <u>Receiving</u> Agency can review the record in SACWIS and enters the Authentication No. (TCN)

#### **Transfers continued**

- Foster Care Transfers
  - <u>Receiving</u> agency sends signed JFS1334 in to Rita Jackson (ODJFS)
  - <u>Recommending</u> agency routes recommendation for transfer to Rita Jackson
- Adoptive Care Transfers
  - <u>Recommending</u> agency routes recommendation for the transfer to the <u>Receiving</u> agency to be final approved

#### Rapback 'Hit':

• Person is arrested, charged, convicted or pleads guilty to a crime and the person is fingerprinted

 Overall Rapback Administrator and any others set up to receive the emails will get the notification (email from the AG's office)

You got a 'Hit' now what??

- Log in to the AG's webportal
- Sub-Agency user manual located on login page
- <u>https://rapback.ohioattorneygeneral.gov/</u>

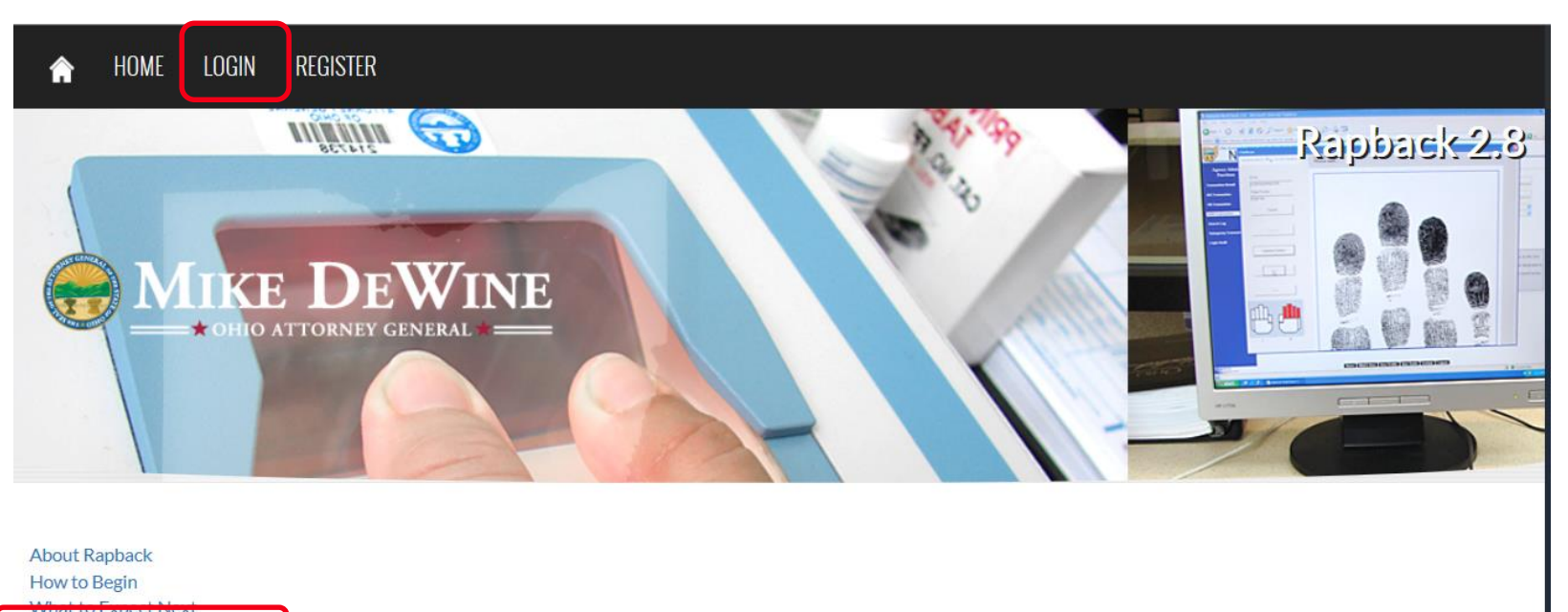

Rapback User Manuals Terms and Conditions of Use

 Go to <u>Rapsheet</u> tab and Affirm/Disaffirm Entitlement

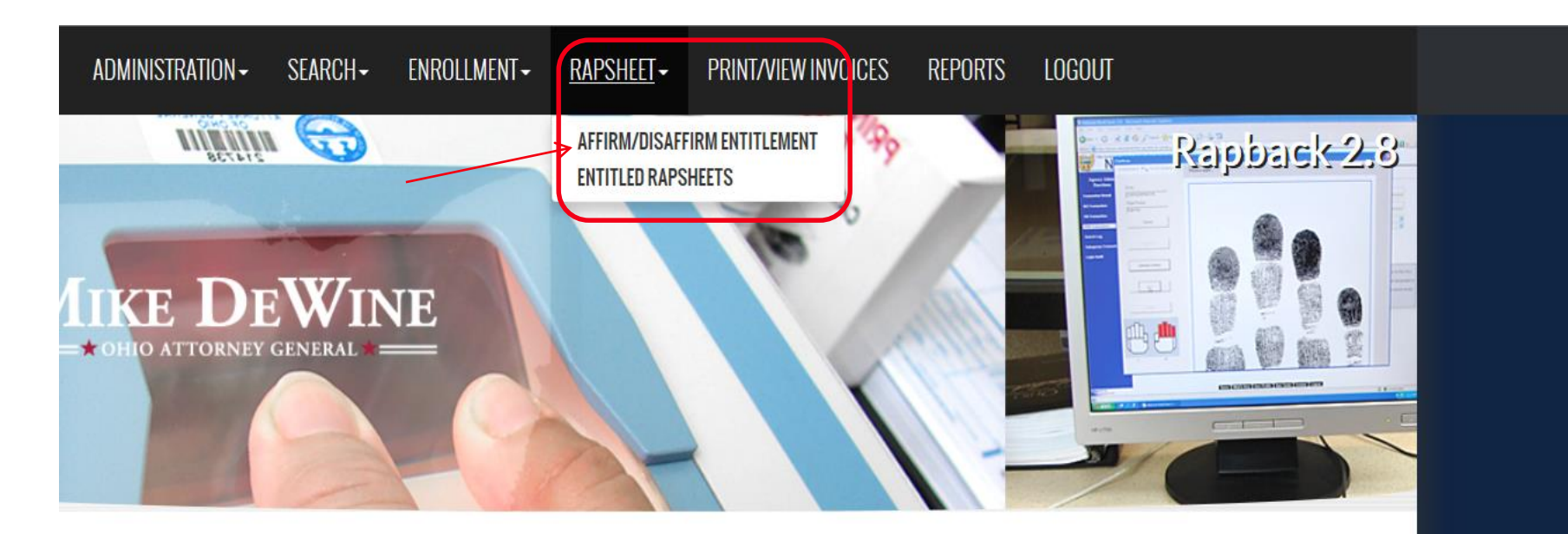

A list of all 'hits' on anyone enrolled with your agency will display

- Affirm=yes you still have a right to see their Rapsheet
- Disaffirm=no they are no longer with your agency

#### Affirm/Disaffirm Entitlement

Affirm the hit if enrollee is still required to be in Rapback. View the rapsheet from the Entitled Rapsheets page. Disaffirm the hit if the enrollee is no longer required to be in Rapback. Rapsheets are only maintained here for 60 days from date of notification or until affirmed or disaffirmed whichever comes first.

| Rapsheet | Authentication No. | Enrollee | Customer<br>No. | Customer Name | Additional<br>Information | Notification Date | Affirm/Disaffirm              |
|----------|--------------------|----------|-----------------|---------------|---------------------------|-------------------|-------------------------------|
|          | '                  |          |                 |               |                           |                   | Affirm<br>Disaffirm<br>Affirm |
|          |                    |          |                 |               |                           |                   | Disaffirm                     |

 Then you to back to the <u>Rapback</u> tab and the click on Entitled Rapsheets

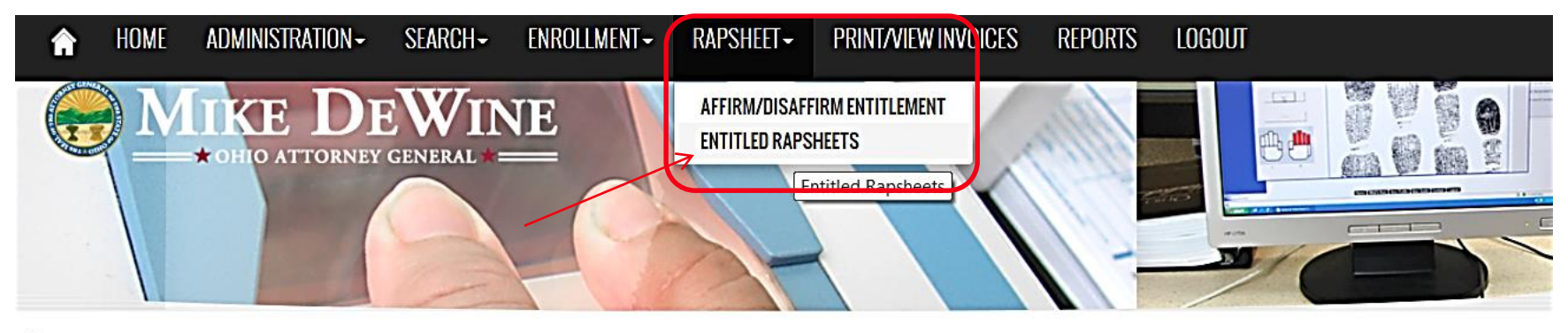

kstarr Logout OHIO DEPT OF JOB & FAMILY SERV You have 59:42 left in your session.

#### **Entitled Rapsheets**

View or print rapsheets. Rapsheets are only maintained here for 60 days from date of notification.

- Search available at the top of the page
- Rapsheet will go away after 60 days
- You can download the Rapsheet to your files

| Le | gend       |                            |            |                 |               |                           |                   |
|----|------------|----------------------------|------------|-----------------|---------------|---------------------------|-------------------|
| •  | Download   | rapsheet                   |            |                 |               |                           |                   |
| v  | Rapsheet h | as been viewed             |            |                 |               |                           |                   |
| (  | Hover over | for complete additional in | nformation |                 |               |                           |                   |
|    | Rapsheet   | Authentication No.         | Enrollee   | Customer<br>No. | Customer Name | Additional<br>Information | Notification Date |
|    | ± ✓        |                            |            |                 |               |                           |                   |
|    | ± ✓        |                            |            |                 |               |                           |                   |
|    |            |                            |            |                 |               |                           |                   |

- To manage your settings, users or to add other's to email list
- <u>Administration</u> tab

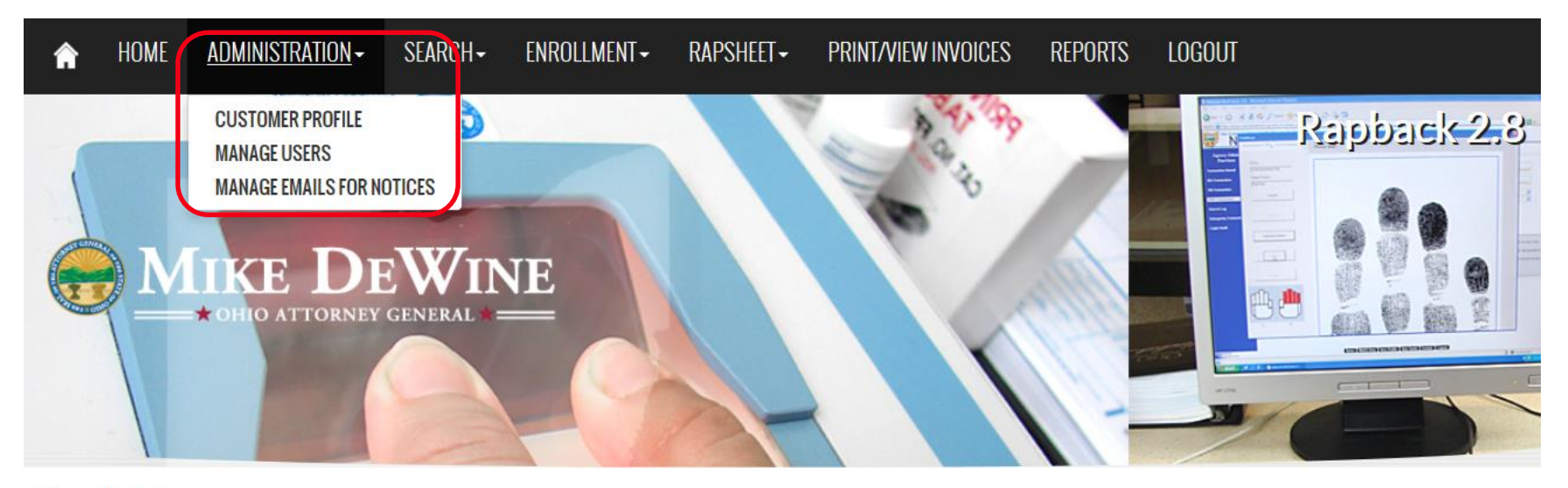

kstarr Logout OHIO DEPT OF JOB & FAMILY SERV You have 59:49 left in your session.

Under <u>Reports</u> you can run reports for your agency

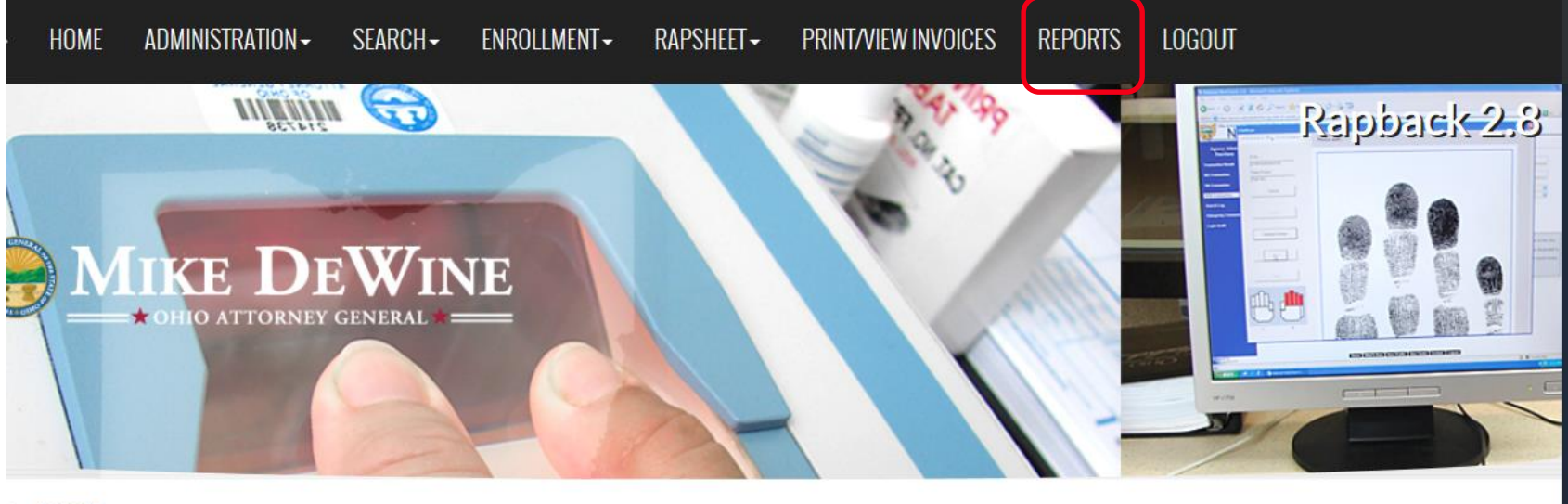

Logout DEPT OF JOB & FAMILY SERV ave 59:43 left in your session.

#### ports

lect report, enter necessary options, and run report or expo

|                          | Q |
|--------------------------|---|
| Select One               |   |
| Enrollees Association    |   |
| Enrollees Disassociation |   |
| Hit                      |   |
| Users                    |   |
| Viewed Rapsheets Log     |   |

AG's Webportal cont.

- only 1 Overall Administrator per agency
- If this person leaves your agency they MUST change the Administrator for your agency
- Administrator can set up other's to receive the emails and other functions (we recommend at least 2 people get the emails)

With each affirmed 'Hit' the JFS1301 is REQUIRED!

- Rule <u>5101:2-33-80</u> states 'The agency shall complete and submit to ODJFS the JFS1301 within 10 business days after taking action on the information received from BCII'
- JFS1301 must be completed in SACWIS (if your agency is Home Study live), or sent to Chris Tesi \*
- SACWIS automatically creates a 'draft' 1301 on the person record when a 'hit' is detected
- Will have multiple 1301's if you have received multiple 'hits' regarding the same crime (arrest, convicted, plead guilty, etc)

 JFS1301 on Person Profile-Background tab – you will have one JFS1301 per 'Hit'.

| Profile   Education   Medical       | Employment   Military   Backgroun         | d   Delinquency        |   |                  |                            |
|-------------------------------------|-------------------------------------------|------------------------|---|------------------|----------------------------|
| Your data has been saved            |                                           |                        |   |                  | ⊠ <u>close confirmatio</u> |
| Authenti                            | cation Number (TCN)                       | 1301                   |   | Criminal History |                            |
| Name:                               |                                           | Person ID:             |   | DOB:             |                            |
| Retained Applicant Fingerprin       | nt Database Post-Notification Report (JFS | 01301) Filter Criteria |   |                  |                            |
| From Notification Date:             | 8                                         | To Notification Date:  |   |                  |                            |
| Agency:                             | ×                                         |                        |   |                  |                            |
| Action Taken:                       | ×                                         | Status:                | ~ |                  |                            |
| Sort Results By:                    | Begin Date (Descending)                   |                        |   |                  |                            |
| Historic Hit (Previously Reported): | Exclude      O Include                    |                        |   |                  |                            |
| Created In Error:                   | Exclude O Include                         |                        |   |                  |                            |
| Filter Clear Form                   |                                           |                        |   |                  |                            |

Retained Applicant Fingerprint Database Post-Notification (1301) Reports History

|                | Date of Notification | Authentication Nu | ımber (TCN) | Agency              | Action Taken    | Final Disposition | Status    |        |
|----------------|----------------------|-------------------|-------------|---------------------|-----------------|-------------------|-----------|--------|
| edit<br>report | 12/16/2015           |                   |             | Buckeye Ranch, Inc. |                 | No                | Draft     | delete |
| view<br>report | 08/05/2015           |                   |             | Buckeye Ranch, Inc. | No Action Taken | No                | Completed |        |
| Add JF         | 5 1301               |                   |             |                     |                 |                   |           |        |
| Apply          | Save Cancel          |                   |             |                     |                 |                   |           |        |

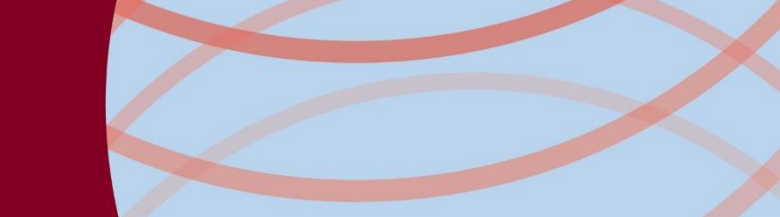

#### • JFS1301 details

| Name: Pilgrim, Pamela                           |                                          | Person ID:                            | DOB:                              | - |
|-------------------------------------------------|------------------------------------------|---------------------------------------|-----------------------------------|---|
| Agency Information                              |                                          |                                       |                                   |   |
| Agency Name:                                    | Muskingum County Children Services Board | d Agency Address:                     | 205 N 7th St Zanesville, OH 43701 |   |
| Type of Agency:                                 | Public Children Services Agency 💌        |                                       |                                   |   |
| Foster/Adoptive Home Information                |                                          |                                       |                                   |   |
| Provider ID Provider Nar                        | ne Provider Status Prov                  | vider Category Provider Address       | Agency                            |   |
| 64852 Pilgrim, Pamela & Pilgrim, Pa             | ul Active Home                           |                                       |                                   |   |
| Subject of Notification Information             |                                          |                                       |                                   |   |
| Social Security Number:                         | 2000-200-20000                           | Offense (ORC Section Code):           | booog                             |   |
| Authentication No. (TCN):                       |                                          | Post-Notification Reference Number:   | 200000                            |   |
| Additional Information                          |                                          |                                       |                                   |   |
| Date Initial Notification Received:             | 11/01/2014                               |                                       |                                   |   |
| Date Additional Information Requested:          | 11/02/2014                               | Date Additional Information Received: | 11/02/2014                        |   |
| Date Agency Initiated Action:                   | 11/02/2014                               |                                       |                                   |   |
| Date Other Custodial Agencies Notified:         | 11/02/2014                               |                                       |                                   |   |
| Action Taken:                                   |                                          |                                       |                                   |   |
| Action Taken:                                   | Voluntary Withdrawal                     |                                       |                                   |   |
| Description of Action Taken:                    |                                          |                                       |                                   |   |
| Provider decided to Voluntarily Withdraw        |                                          |                                       |                                   | ^ |
|                                                 |                                          |                                       |                                   |   |
| 1                                               |                                          |                                       |                                   | * |
|                                                 |                                          |                                       |                                   |   |
| Created in Error                                |                                          |                                       |                                   |   |
| Foster/Adoptive Applicants notified Agency in a | No 💌                                     | Status:                               | Completed 💌                       |   |
| Final Disposition:                              | Revocation/Denial                        | Final Disposition Date:               | 11/15/2014                        |   |
| Comments                                        |                                          |                                       |                                   |   |
|                                                 |                                          |                                       |                                   |   |
|                                                 |                                          |                                       |                                   | _ |
| 1                                               |                                          |                                       |                                   | * |
| Spell Check Clear 10000                         |                                          |                                       |                                   |   |
|                                                 |                                          |                                       |                                   |   |
|                                                 |                                          |                                       |                                   |   |

JFS1301 Information:

- For Post-Notification Report Number-just enter 'N/A'-this will not be required in the future
- If status is 'Historical Hit/Previously reported' not all fields required to be completed
- If person is 'disaffirmed'- ODJFS Rapback Administrator will eventually delete the 'draft' 1301's in SACWIS
- Final Disposition of JFS1301 is entered by ODJFS user.

#### RAPBACK JFS 1301 Details Report

 JFS1301 Details Report found under <u>Administration</u>- <u>Reports</u>-Category-Administration

| Report Filter Criteria                    |                                            |              |                |            |             |
|-------------------------------------------|--------------------------------------------|--------------|----------------|------------|-------------|
| Report Category:                          | Administration                             | Report Type: | $\checkmark$   |            |             |
| Filter                                    |                                            |              |                |            |             |
| Reports                                   |                                            |              |                |            |             |
| Result(s) 1 to 25 of 27                   |                                            |              |                |            | Page 1 of 2 |
|                                           | Title                                      |              | Category       | Туре       |             |
| AWOL Report                               |                                            |              | Administration | Agency     | report      |
| Agency On-Call Employee Report            |                                            |              | Administration | Agency     | report      |
| Agency Safety Plan Report                 |                                            |              | Administration | Agency     | report      |
| Case Load Summary                         |                                            |              | Administration | Worker     | report      |
| Caseload Data Report                      |                                            |              | Administration | Supervisor | report      |
| Comprehensive Visitation Report           |                                            |              | Administration | Agency     | report      |
| Display Ticklers                          |                                            |              | Administration | Unit       | report      |
| Federally Recognized Tribes Report        |                                            |              | Administration | Agency     | report      |
| NYTD Statistical Report                   |                                            |              | Administration | Agency     | report      |
| Non-ODJFS Providers by Agency Report      |                                            |              | Administration | Agency     | report      |
| Out Of State Placement Report             |                                            |              | Administration | Agency     | report      |
| Program Area Monthly Statistical Report   | - Part A. Intake Statistics                |              | Administration | Agency     | report      |
| Program Area Monthly Statistical Report   | - Part B. Ongoing/Adoption Case Statistics |              | Administration | Agency     | report      |
| Program Area Monthly Statistical Report   | - Part C. Custody Statistics               |              | Administration | Agency     | report      |
| Program Area Monthly Statistical Report   | - Part D. Placement Statistics             |              | Administration | Agency     | report      |
| ProtectOHIO Category Report               |                                            |              | Administration | Agency     | report      |
| Protective Services Alert Response Statis | cal Report                                 |              | Administration | Unit       | report      |
| RAPBACK JFS 1301 Details Report           |                                            |              | Administration | Agency     | report      |
| Restricted Cases by Agency Report         | )                                          |              | Administration | Agency     | report      |
| SACWIS Employee User Group Report         |                                            |              | Administration | Agency     | report      |

### RAPBACK JFS 1301 Details Report

- Run the report to see all Draft JFS1301's for your agency
- JFS1301 details can be viewed from the report

|    | Α                                           | В                 | С                  | D                 | E                | F                      | G                      | Н           | Ι                   | J                                       | K                    | L                        |  |
|----|---------------------------------------------|-------------------|--------------------|-------------------|------------------|------------------------|------------------------|-------------|---------------------|-----------------------------------------|----------------------|--------------------------|--|
| 1  |                                             |                   |                    | ^<br>             |                  |                        |                        |             |                     |                                         |                      |                          |  |
| 2  | RAPBACK JFS 1301 Details Report             |                   |                    |                   |                  |                        |                        |             |                     |                                         |                      |                          |  |
| 3  |                                             |                   |                    |                   |                  |                        |                        |             |                     |                                         |                      |                          |  |
| 4  | Notification From/To: 01/01/2014-11/17/2014 |                   |                    |                   |                  |                        |                        |             |                     |                                         |                      |                          |  |
| 5  |                                             |                   |                    |                   |                  |                        |                        |             |                     |                                         |                      |                          |  |
| 6  |                                             |                   |                    |                   |                  |                        |                        |             |                     |                                         |                      |                          |  |
| 7  |                                             |                   |                    |                   |                  |                        |                        |             |                     |                                         |                      |                          |  |
| 8  |                                             |                   |                    |                   |                  |                        |                        |             |                     |                                         |                      |                          |  |
| 0  |                                             |                   |                    |                   |                  |                        |                        |             |                     |                                         |                      |                          |  |
| 10 | Name/Person ID                              | Notification Date | Requested from BCI | Received from BCI | Agency Initiated | Fimely Action Initiate | Timely FP Notification | 1301 Status | 1301 Completed Date | Action Taken                            | Final Disposition    | Agency                   |  |
| 11 | Turkey, Thomas / 123456                     | 09/02/2014        | 09/05/2014         | 09/05/2014        | 09/10/2014       | N                      | N                      | COMPLETED   | 09/10/2014          | Historical Hit (Previously<br>Reported) |                      | All About the Children S |  |
| 12 | Turkey, Tammy/23456                         | 10/01/2014        | 10/02/2014         | 10/02/2014        | 10/02/2014       | N                      | N                      | COMPLETED   | 10/05/2014          | Voluntary Withdrawal                    | Revocation Denial    | All About the Children S |  |
| 13 | Pilgrim, Paul / 345678                      | 10/15/2014        | 10/18/2014         | 10/18/2014        | 10/18/2014       | N                      | Y                      | DRAFT       |                     |                                         |                      | All About the Children S |  |
| 14 | Pilgrim, Pamela / 78910                     | 11/01/2014        | 11/02/2014         | 11/02/2014        | 11/02/2014       | N                      | N                      | COMPLETED   | 11/10/2014          | Voluntary Withdrawal                    | Voluntary Withdrawal | All About the Children S |  |

 REMEMBER: If you see the RED warning on your provider record-someone does not have a verified TCN

| Home                                                                                                    | Intake                                              | Case                                                                                                    | Provider | Financial |                                 | Administration             |             |  |  |  |  |  |
|----------------------------------------------------------------------------------------------------|-----------------------------------------------------|----------------------------------------------------------------------------------------------------|----------|-----------|---------------------------------|----------------------------|-------------|--|--|--|--|--|
| Workload                                                                                                    | Directory                                           | Recruitment                                                                                                    | Inquiry  | Training  | Contracts                       | Agency Certifications      |             |  |  |  |  |  |
| Provider Overview     Activity Lee                                                                            | Provider Over                                       | rview                                                                                                    |          |           | Devider                         | 10.                        | <u>help</u> |  |  |  |  |  |
| Inquiries<br>Forms/Notices<br>Skills                                                                          | Provider Catego<br>Provider Name:<br>Primary Addres | s:                                                                                                    |          |           | Provider<br>Provider<br>Primary | ID:<br>Status:<br>Contact: |             |  |  |  |  |  |
| Training<br>Acceptance Criteria<br>Description of Home<br>Description of Family<br>Foster to Adopt (1692) Hor | ■ <u>Tickler Su</u><br>/// Adoptiv<br>/// Adoptiv   | Tickler Summary M Adoptive/Foster Care Home Study Due 02/28/2006 Adoptive/Foster Care Home Study Due 09/03/2011                                                                |          |           |                                 |                            |             |  |  |  |  |  |
| Study<br>Home Study<br>Approval/Certification<br>Contracts                                                    | Provider Act<br>Provider Inforr<br>Linked 1692 Pr   | Provider Actions<br><u>Provider Information</u> One or more active Adult Provider member(s) is missing a Verified Authentication Number (TCN).<br><u>Linked 1692 Providers</u> |          |           |                                 |                            |             |  |  |  |  |  |
| Placements/Services                                                                                           | Foster/Adop                                         | otive Spans                                                                                                    |          |           |                                 | View Approval/Certificatio | n History   |  |  |  |  |  |

Additional Information:

- Spreadsheet will be sent from ODJFS with provider members not currently enrolled in Rapback. New BCI's will need to be done to get a new TCN
- Enter any Authentication No. (TCN's) received immediately in to SACWIS, or send to ODJFS to be entered
- Get Providers closed TIMELY!

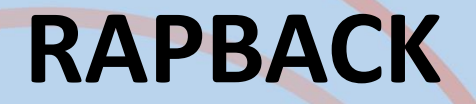

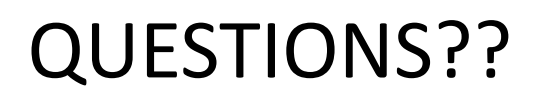

Please contact

<u>Kimberleah.Starr@jfs.ohio.gov</u> <u>Melissa.Cromwell@jfs.ohio.gov</u> <u>Christopher.Tesi@jfs.ohio.gov</u> or <u>SACWIS\_Help\_Desk@jfs.ohio.gov</u>

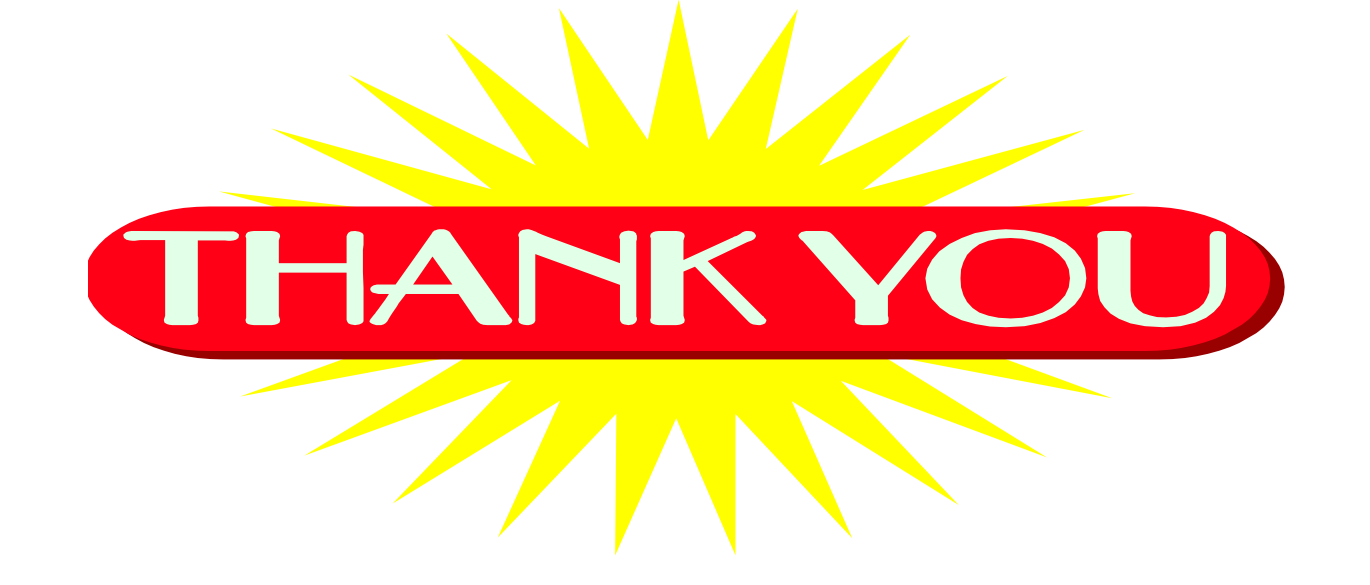